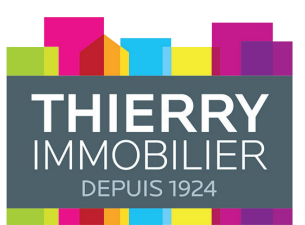

# GUIDE DE CONNEXION ESPACE CLIENT

### DEPUIS THIERRY-IMMOBILIER.FR, CLIQUEZ SUR LE BOUTON «ESPACE CLIENT»

 Retrouvez tous les documents relatifs à votre profil (tels que : extraits de compte, comptes rendus de gestion, quittances de loyer, contrats de location etc.)

• Payez vos charges directement depuis l'Espace Client.

## VOUS RECEVEZ NOS COMMUNICATIONS SUR VOTRE EMAIL @GMAIL.COM

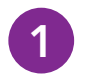

**Cliquez sur le bouton de Connexion avec Google ATTENTION** l'adresse email doit correspondre à celle transmise à THIERRY Immobilier.

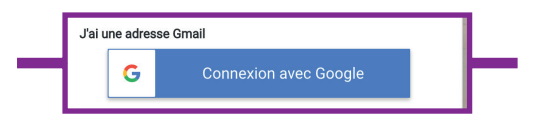

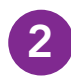

**Choisissez et cliquez sur votre compte Gmail** pour arriver directement sur votre Espace Client.

|   | Sélectionner un compte                                           |                  |                        |  |  |  |
|---|------------------------------------------------------------------|------------------|------------------------|--|--|--|
|   | pour accéder à l'application<br>neoteem-extranet.firebaseapp.com |                  |                        |  |  |  |
| ę |                                                                  | Vicky NS<br>vnsi | @thierry-immobilier.fr |  |  |  |
|   | 0                                                                | Utiliser un a    | utre compte            |  |  |  |
|   |                                                                  |                  |                        |  |  |  |

## VOUS RECEVEZ NOS COMMUNICATIONS SUR UN EMAIL AUTRE QUE @GMAIL.COM

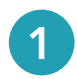

Pour des raisons de sécurité, il faut **vous inscrire en cliquant sur le lien dédié en bas du bloc** lors de votre 1ere connexion.

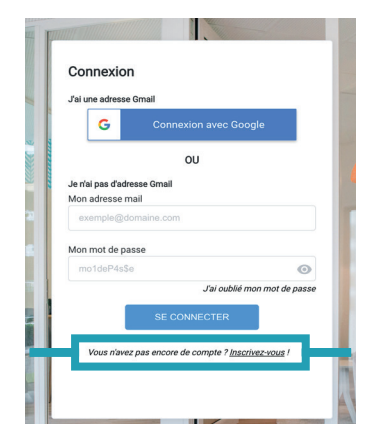

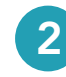

Créez votre compte dans le bloc d'inscription.

Tapez votre adresse email 2 foispour valider la saisie.

#### Saisissez 2 fois votre mot de passe

**sécurisé.** \* Il doit contenir au moins 8 caractères, une majuscule, une minuscule, un chiffre et un caractère spécial (#?!@\$%^&\*-)

#### Cliquer sur S'enregister.

| vnsingapar                                       | carte@thierry-im                    | mobilier.fr |
|--------------------------------------------------|-------------------------------------|-------------|
| Confirmation                                     |                                     |             |
|                                                  |                                     |             |
| vnsingapan                                       | carte@thierry-im                    | mobilier.fr |
| vnsingapan<br>Choix de votre                     | carte@thierry-imi<br>e mot de passe | mobilier.fr |
| vnsingapan<br>Choix de votre<br><br>Confirmation | carte@thierry-im                    | mobilier.fr |

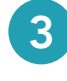

1 dernière vérification !

Ouvrez l'email que vous venez de recevoir et cliquez sur le lien en bleu pour finaliser votre inscription.

Si l'email n'apparaît pas dans votre boîte de réception, **il est peut-être dans votre «courrier indésirable**».

|          | and an and a second second sec |     |
|----------|----------------------------------------------------------------------------------------------------|-----|
| <b>P</b> | Jeu 10/10/2019 10:26                                                                                                    | 5   |
|          | Vous ©                                                                                                    |     |
|          | Bonjour et bienvenue                                                                                                    |     |
|          | Afin de finaliser la création de vos accès, cliquez simplement sur le lien : <u>Confirmation Ac</u><br><u>extranet</u>                                                                                                    | cès |
|          | Restant toujours à votre disposition,                                                                                                    |     |
|          |                                                                                                    |     |

www.thierry-immobilier.fr

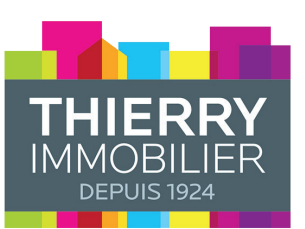

# GUIDE DE CONNEXION ESPACE CLIENT

## VOUS NE RECEVEZ <u>PAS ENCORE</u> VOS APPELS DE FONDS <u>PAR EMAIL</u> ? CREEZ VOTRE COMPTE SUR VOTRE ESPACE CLIENT

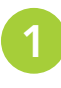

Pour des raisons de sécurité, il faut **vous inscrire en cliquant sur le lien dédié** en **bas du bloc** lors de votre 1ere connexion.

| G                  | Connexion avec Google                          |
|--------------------|------------------------------------------------|
|                    | OU                                             |
| Je n'ai pas d'adre | sse Gmail                                      |
| exemple@dc         | maine.com                                      |
| Mon mot de pas     | sse                                            |
| mo1deP4s\$e        | O                                              |
|                    | Jai oublié mon mot de passe<br>SE CONNECTER    |
| Vous n'avez        | pas encore de compte ? <u>Inscrivez-vous</u> ! |

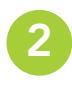

Vous avez reçu un **courrier avec un code d'activation.** Il sera nécessaire pour vous créer un compte en toute sécurité.

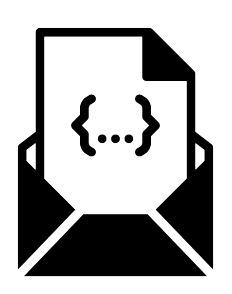

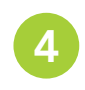

Choisir l'onglet Par code d'activation

Saisissez le code unique envoyé par courrier

Tapez votre adresse email 2 fois pour valider la saisie.

Saisissez 2 fois votre mot de passe sécurisé. \* au moins 8 caractères, une majuscule, une minuscule, un chiffre et un caractère spécial (#?!@\$%^&\*-)

### Cliquer sur S'enregister.

| ier sur 5 enregister.                     |         |
|-------------------------------------------|---------|
| Par mail Par code d'activation            | -       |
| Mon code d'activation (reçu par courrier) |         |
| AMBLARD1-2db5XXa4                         |         |
| Votre mail                                |         |
| vnsingapancarte@thierry-immobilier.fr     |         |
| Confirmation                              |         |
| vnsingapancarte@thierry-immobilier.fr     |         |
| Choix de votre mot de passe               |         |
|                                           |         |
| Confirmation                              |         |
| Confirmez votre mot de passe              |         |
|                                           |         |
| Retour S'ENREGISTRER                      |         |
|                                           |         |
|                                           | www.thi |

1 dernière vérification !

Ouvrez l'email que vous venez de recevoir et cliquez sur le lien en bleu pour finaliser votre inscription. Si l'email n'apparaît pas dans votre boîte de réception, il est peut-être dans votre «courrier indésirable».

| and the second second sec | 5 (6)                                            |
|----------------------------------------------------------------------------------------------------|--------------------------------------------------|
| Jeu 10/10/2019 10:26                                                                                                    | 5.5                                              |
| Vous 🖗                                                                                                    |                                                  |
| Bonjour et bienvenue                                                                                                    |                                                  |
| Afin de finaliser la création de vos accès, cliquez si<br>extranet                                                                                                    | implement sur le lien : <u>Confirmation Accè</u> |
| Restant toujours à votre disposition,                                                                                                    |                                                  |
| Votre Syndic                                                                                                    |                                                  |

www.thierry-immobilier.fr